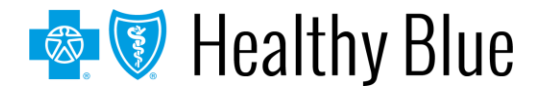

## **Provider Bulletin**

December 2020

# How to navigate to Patient360 through the Availity Portal

#### Patient360 overview

Patient360 is an interactive dashboard that gives instant access to detailed member information. This includes:

- Demographic information
- Care summaries
- Claims details
- Authorization details
- Pharmacy information
- Care management related activities

Medical providers have the option to include feedback for each gap in care that is listed on the member's *Active Alerts* that are posted on the application's *Member Summary*.

- Availity\* role assignment must be set through *Clinical Roles* by selecting **Patient360**
- How to access Patient360 through the Availity Portal:
  - Select the Payer Spaces dropdown > select Payer Brand > select Applications > select Patient360.
  - Eligibility and Benefits: Select Patient Registration dropdown > select Eligibility and Benefits > complete all required fields > select the Patient360 tab from the *Eligibility and Benefits* screen > select appropriate terms and conditions.

#### Availity role assignment

Users are required to have the role assignment of Patient360 / Patient Health History. The Availity administrator can grant a user access by going to the *Clinical Roles* section and selecting **Patient360** / **Patient Health History**.

|                | Role(s)                                       | Permissions<br>What is this? |  |  |
|----------------|-----------------------------------------------|------------------------------|--|--|
| User Roles     |                                               |                              |  |  |
| V              | Base Role                                     | More Info                    |  |  |
| Clinical Roles |                                               |                              |  |  |
| 8              | Medicaid Member Clinical Reports              | More Info                    |  |  |
|                | Medical Attachments More Info                 |                              |  |  |
|                | Patient Care Summary More Info                |                              |  |  |
|                | Patient360 / Patient Health History More Info |                              |  |  |

\* Availity, LLC is an independent company providing administrative support services on behalf of Healthy Blue.

#### https://providers.healthybluela.com

Healthy Blue is the trade name of Community Care Health Plan of Louisiana, Inc., an independent licensee of the Blue Cross and Blue Shield Association. BLA-NL-0284-20 December 2020

Healthy Blue Medicaid Managed Care How to navigate to Patient360 through the Availity Portal Page 2 of 6

Navigating to Patient360 through Availity – Payer Spaces:

|                                                                             | Availity 🖷 Home 🌲 Notifications 👔 🗢 My Favorites 📶                                                                                                    |
|-----------------------------------------------------------------------------|----------------------------------------------------------------------------------------------------|
| Steps to access<br>Patient360 through<br>Availity Payer<br>Spaces           | Patient Registration ×       Claims & Payments ×       My Providers ×       Reporting       Payer Spaces ×       More ×         Notification Center       Payer Brand       Payer Brand       Payer Brand       am         Payer Brand       Payer Brand       Payer Brand       payer Brand       providers ×                                                                                                    |
| <ol> <li>Select Payer Spaces</li> <li>Choose the payer<br/>brand</li> </ol> | My Top Applications My Top Applications  Payer Brand Education and Reference Center A&R Referrals Eligibility and Benefits Inquiry Eligibility and Benefits Inquiry Eligibility and Eligibility and Eligibilit |

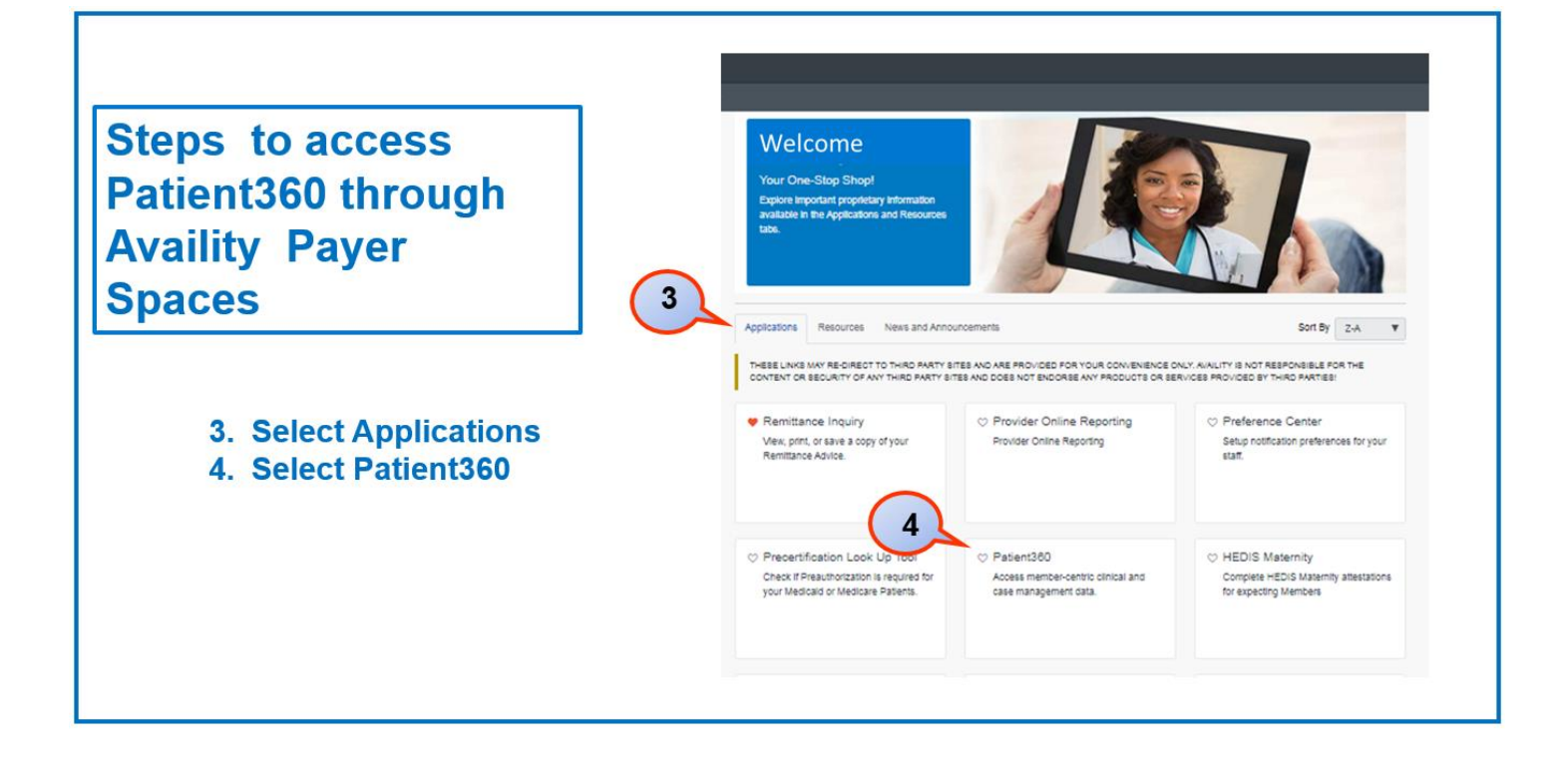

Healthy Blue Medicaid Managed Care How to navigate to Patient360 through the Availity Portal Page 3 of 6

| 5. Complete the fields<br>on the Patient360<br>application<br>Organization | Patient360 Organization  6 Select an Organization            | 6. Scroll down the page and choose the<br>appropriate Patient360 Sensitive<br>Services Terms and Conditions (with<br>or without Sensitive information)                                                                                                 |
|----------------------------------------------------------------------------|--------------------------------------------------------------|----------------------------------------------------------------------------------------------------|
| Tax ID<br>NPI*                                                             | Tax ID e<br>Select a Tax ID *                                | Patient360 Disclaimer Access, use, or disclosure of information related to certain sensitive medical services is strictly limited by federal and state laws. Such information may only be accessed, used, or disclosed                                 |
| Patient ID                                                                 | Express Entry  Search for a Provider                         | by Patient360 users with the authorization of the patient or for treatment purposes.<br>Patient360 does support "Other Blue Plan Members", however, limited information will be<br>available for non-Arthem members.                                   |
| TIP:<br>Type the NPI in the                                                | NPI ø                                                        | Patient360 Sensitive Services Terms and Conditions<br>By choosing to continue with sensitive information, you are certifying that you are accessing<br>sensitive service information with the express written authorization of the patient, or his/her |
| field if it is not<br>loaded in Express                                    | Patient ID o Type ID exactly as it appears on member ID card | parent or guardian, or that in your professional judgment such information is needed for<br>treatment purposes. Prease note certain information, such as substance abuse disorder<br>information is not available within Patient360.                   |
|                                                                            | Patient First Name                                           | I wish to continue without Sensitive Information.     I agree to the Sensitive Services Terms and Conditions and wish to continue with Sensitive Information.                                                                                          |
|                                                                            | Patient Date Of Birth                                        | Cancel Continue                                                                                                    |
|                                                                            |                                                              | ➤ Terms Of Use                                                                                                    |

## Navigating to Patient360 through Availity – Eligibility and Benefits:

|                                                                                         |                                                                                                    | Provider Information                                                                                                    |
|-----------------------------------------------------------------------------------------|----------------------------------------------------------------------------------------------------|----------------------------------------------------------------------------------------------------|
| <ol> <li>Select Patient<br/>Registration</li> <li>Select<br/>Eligibility and</li> </ol> | Availity     H     Notifications                                                                                                    | Express Entry  Tip: Type the NPI in Type the NPI in the field if it is not loaded in Express Entry. Patient Information As of Date |
| Benefits<br>3. Complete all                                                             | Tell us what you think.                                                                                                    | 07/13/2017<br>• Benefit / Service Type                                                                                             |
| the required<br>fields on the<br>Eligibility and                                        |                                                                                                    | Patient Search Option  Add Multiple Patients Patient ID, Date of Birth Patient ID                                                  |
| Benefits<br>screen                                                                      | Payer<br>Brand     A&R     EB       Education and<br>Reference Center     Authorizations &<br>Referrals     Eligibility and<br>Benefits Inquiry | Date of Birth  Patient Relationship to Subscriber      Self                                                                        |
|                                                                                         |                                                                                                    | Submit another patient Submit                                                                                                    |

Healthy Blue Medicaid Managed Care How to navigate to Patient360 through the Availity Portal Page 4 of 6

Search Q 4. Select the Anthem & Inc 🔹 上 New Request Patient360 tab Search My Patients Only · from the 1 Detail View 🗟 List View Transaction Date Customer ID Date of Service Jul 13, 2017 Transaction ID: member's Subscriber Name Patient360 Disclaimer eligibility and Patient Name Member ID DOB Plan / Coverage Date Nov 01, 2013 - Der Access, use, or disclosure of information related to certain sensitive medical services is strictly benefits screen tion Date: Jul 13 12:03 pm Gender limited by federal and state laws. Such information may only be accessed, used, or disclosed by Patient360 users with the authorization of the patient or for treatment purposes. 4 Date of Service: Jul 13, 2017 Member ID Patient360 does support "Other Blue Plan Members", however, limited information will be View Member ID Card Payer: 5. Choose the Patient360 available for non-Anthem members appropriate DOB Patient360 Sensitive Services Terms and Conditions Patient Information Coverage and Benefits By choosing to continue with sensitive information, you are certifying that you are accessing sensitive service information with the express written authorization of the patient, or his/her parent or guardian, or that in your professional judgment such information is needed for treatment purposes. �Please note certain information, such as substance abuse disorder C? Edit 🛛 🖯 Delete Patient360 Sensitive information is not available within Patient360. Services Terms 5 and Conditions · I wish to continue without Sensitive Information. I agree to the Sensitive Services Terms and Conditions and wish to continue with Sensitive (with or without Information. Sensitive Cancel information) Frems Of Use

### Patient360 tool navigation:

| Patient 360 land<br>The Patient<br>demographi                                                                                                    | ding page - Mei<br>banner displays all of th<br>ic information on file for | mber Summary<br>le<br>the member.                                                                                                    | The <b>Claims</b> tab contains the member's claims history, including claim status, provider name, diagnoses and services rendered.                                                                                  |
|----------------------------------------------------------------------------------------------------|----------------------------------------------------------------------------|----------------------------------------------------------------------------------------------------|----------------------------------------------------------------------------------------------------|
| PatientName Currenty Alerts Enst. No<br>Risk Score<br>Address DOB<br>City / State<br>2p Work Phone                                                                                                    | OH<br>Member D Primary<br>Medical D Steroday<br>Ethicity Ebj               | PCP Plan<br>Case May Product<br>Case May Product                                                                                                    | The <b>Utilization</b> tab provides details<br>about active and inactive<br>authorizations on file for the member.                                                                                                   |
| Spore Language Within Language Member Care Summary Claim Utilization Pharmacy Labs Ca Dele Range Sep 3, 2019 to Jun 3, 2020 Cf Update Active Alerts Source Alert Description Fredback fuelde Latest Feedback Physica                                                                                                    | Innunizations and Preventive Health                                        | Lab Results Date 2 Type Value Aculty                                                                                                    | The <b>Pharmacy</b> tab includes all the pharmacy information from our third party pharmacies.                                                                                                    |
| CRE Claims as of May. HA 23 HAA HAA<br>CRE Claims as of May. HAA 23 HAA HAA<br>HEDIS Controlling High BL. NIA Alert NIA NIA<br>HEDIS Controlling High BL. NIA Alert NIA NIA<br>(♥ Ø Ø Ø @ interfeature interfeature interfea |                                                                            | n Φ Ø D B → ↔ Page 1 of 0 ↔ ↔ No lab results found<br>Pharmacy<br>Date _ Medication/Strength Prescriber<br>d Ø Ø D B → ↔ Page 1 of 5 ↔ ↔ View 1 - 6 of 27 | The <b>Lab</b> and <b>Lab Reports</b> tab<br>include results from our lab vendors.<br>You can also track and trend specific<br>lab results along with identifying labs<br>that fall outside of the normal<br>ranges. |
| Authorizations<br>Auth Number Start Date & End Date Place of Service                                                                                                    | Referred To Provider Status                                                | Office Visits Date 2 Provider Primary Diagnosis                                                                                                    | The <b>Care Management</b> tab provides<br>a graphical representation of patient /<br>care manager assessments, patient's<br>enrollment into a CM/DM program,<br>care plan details                                   |

Healthy Blue Medicaid Managed Care How to navigate to Patient360 through the Availity Portal Page 5 of 6

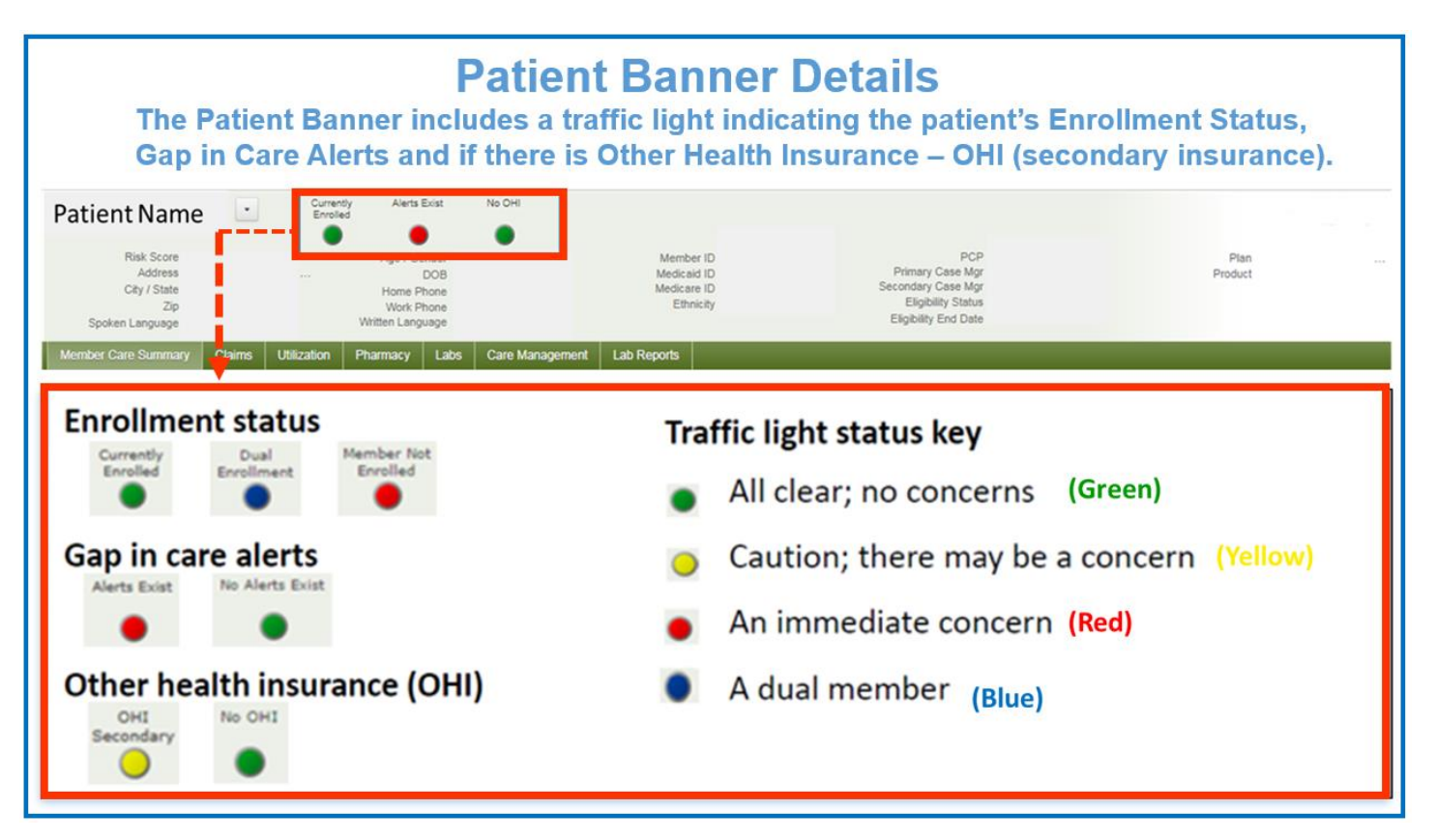

| ach (CRE)<br>Clinical Rules | Patient Name Currenty Alerts Exist                                                                     | No CHI                              |                                  |                       |                      |            |                |
|-----------------------------|----------------------------------------------------------------------------------------------------|-------------------------------------|----------------------------------|-----------------------|----------------------|------------|----------------|
| ngine                       | Risk Score Age / Gender                                                                                | Member ID                           |                                  | PCP                   |                      | Plan       |                |
| escribes a dap              | Address DOB<br>City / State Home Phone                                                                 | Medicaid ID<br>Medicare ID          | Primary C<br>Secondary C         | ase Mgr<br>ase Mgr    |                      | Product    |                |
| the netiont's               | Zip Work Phone<br>Written Language Written Language                                                    | Ethnicity                           | Eligibili<br>Eligibility E       | ty Status<br>End Date |                      |            |                |
| i the patients              | Member Care Summary                                                                                    |                                     |                                  | _                     | _                    |            |                |
| are based on                | menuel care ouninaly                                                                                   |                                     |                                  |                       |                      |            |                |
| laims data                  | Date Range Jul 20, 2019 to Apr 20, 2020 C Update                                                       |                                     |                                  |                       |                      |            | Ð              |
| anno data.                  | Active Alerts                                                                                          | Immunizations and Preventive Health |                                  | Lab Results           |                      |            |                |
| over over the               | Source Alert Description Feedbac Rule# Latest Feedback Physicia<br>CRE Claims as of May N/A 24 N/A N/A | Date 🖕 Service                      | Provider                         | Date 🖕                | Туре                 | Value      | Acuity         |
|                             | CRE Claims as of May N/A 23 N/A N/A<br>CRE Claims suggest thi N/A 19 N/A N/A                           |                                     |                                  |                       |                      |            |                |
| RE line item for            | HEDIS Controlling High B N/A Alert N/A N/A<br>HEDIS Controlling Blood N/A Alert N/A N/A                |                                     |                                  |                       |                      |            |                |
| description.                | Φ Φ Φ Φ a i < < Page 1 of 1 ⇒ ⇒ View 1 - 5 of 5                                                        | φ ø ρ 🖴 🛛 i e 🕫 Page 1              | of 0 are a No immunizations four | \$ \$ <b>\$</b>       | re ce Page 1         | of 0 ++ ++ | No lab results |
|                             | Inpatient<br>Addit Date e Discharge Dar Facility Name Primary Diag                                     | Emergency Department                | Drimary Diagonalis               | Pharmacy<br>Date o    | Martication/Strength | Prescrib   | uer .          |
| o provide                   | Platini Date y Oraștinge de Lating Herrie Platini Datg                                                 | core - Possy Name                   | Printery oreginate               |                       | neacatoricatory      | Property   |                |
| edback select               |                                                                                                    |                                     |                                  |                       |                      |            |                |
|                             |                                                                                                    |                                     |                                  |                       |                      |            |                |
| ie CRE line                 | Ф Ф Д = I ≪ Page 1 of 0 → ► No inpatient data for                                                      | ф መ ይ 🛛 🗤 🕫 Page 1                  | of 0 +> +1 No data found         | 0 0 P B               | IN SHE Page 1        | of 5 P> PI | View 1 - 6     |
| em.                         | Authorizations                                                                                         |                                     |                                  | Office Visits         |                      |            |                |
|                             | Auth Number Start Date C End Date Place of Serv                                                        | ice Referred To Provider            | Status                           | Date 🖕                | Provider             | Primary    | Diagnosis      |

Healthy Blue Medicaid Managed Care How to navigate to Patient360 through the Availity Portal Page 6 of 6

| Care Gap Alert Feedback             |                       |                             |                                                                                                    |  |
|-------------------------------------|-----------------------|-----------------------------|----------------------------------------------------------------------------------------------------|--|
| Choose the<br>most<br>appropriate   | Care Gap Alert Feedba | ck Entry                    | ×                                                                                                    |  |
| feedback                            | Rule # Code           |                             | Latest Feedback                                                                                                    |  |
| option from the menu.               | 9 CHF med             | d erratic refill 6 months   | My Patient is compliant with message suggestion (turns off message for<br>1 year)<br>Matthew Aaloma on 1/8/2020                                                                                                    |  |
| <i>Please note:</i><br>The feedback | 12 CHF nee            | ds ACE or ARB               | My Patient is compliant with message suggestion (turns off message for 1 year)<br>Not my patient for this fulle<br>Mattnew Aalsma on 1/8/2020 My Patient will not likely comply with this suggestion. (turns off message) |  |
|                                     | 13222 Prostate        | cancer needs bone lest      | Not my patient for this rule<br>The message suggestion is it Reviewed with patient<br>other reasons (turns off mess<br>Matthew Aalsma on 1/8/2020                                                                         |  |
| available for<br>Medical            | 17623 Diabetes        | sulfonylurea high dose MEDD | My Patient is compliant with the message suggestion since receiving it<br>(turns off message for 1 year)<br>Matthew Aalsma on 1/8/2020                                                                                    |  |

## What if I need assistance?

If you have questions about this communication or need assistance with any other item, contact your local Provider Relations representative or call Provider Services at **1-844-521-6942**.